## Comment accéder au logiciel SoftWebPlus du SIL-P

(Système d'information de laboratoire provincial)

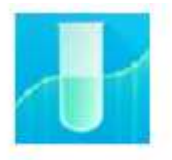

SoftWebPlus -XA

## \*Vous devez ouvrir le portail Citrix libre-service pour accéder au logiciel SoftWebPus\*

Pour accéder au portail Citrix Libre-Service vous devez double-cliquer sur l'icône ci-dessous située sur votre bureau

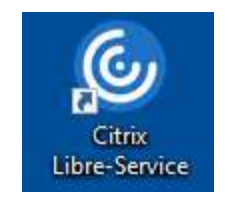

Par la suite la fenêtre du portail Citrix s'ouvrira. Cliquez sur **l'onglet APPLICATIONS** et vous pourrez parcourir la liste des applications disponibles. L'application pour le laboratoire se retrouvera parmi la liste.

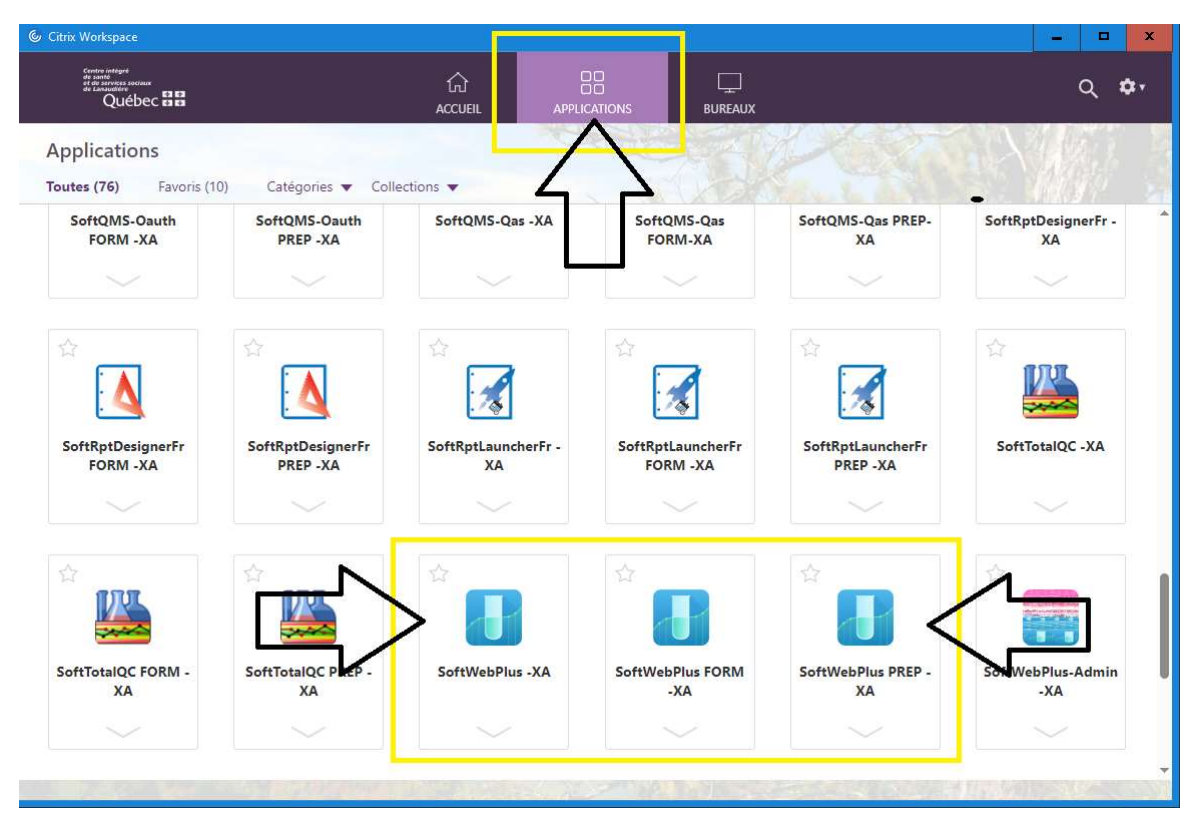

Notez-bien qu'il existe trois environnements pour l'application: Production, Formation et Pré-Production.

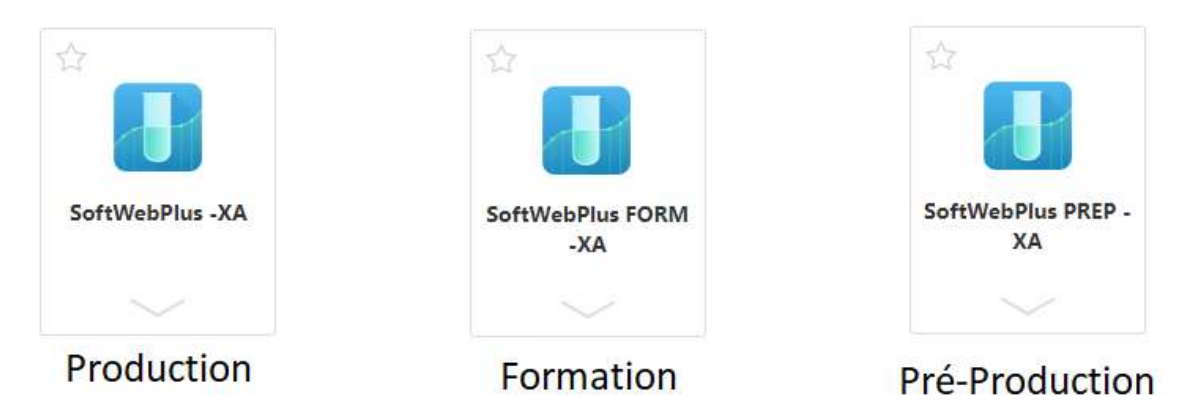

\*Assurez-vous de sélectionner l'environnement voulu.

Remarquez la petite étoile en haut à gauche de l'icône. Si vous cliquez sur l'étoile, elle deviendra jaune. L'étoile jaune indique que l'application est dans vos applications favorites.

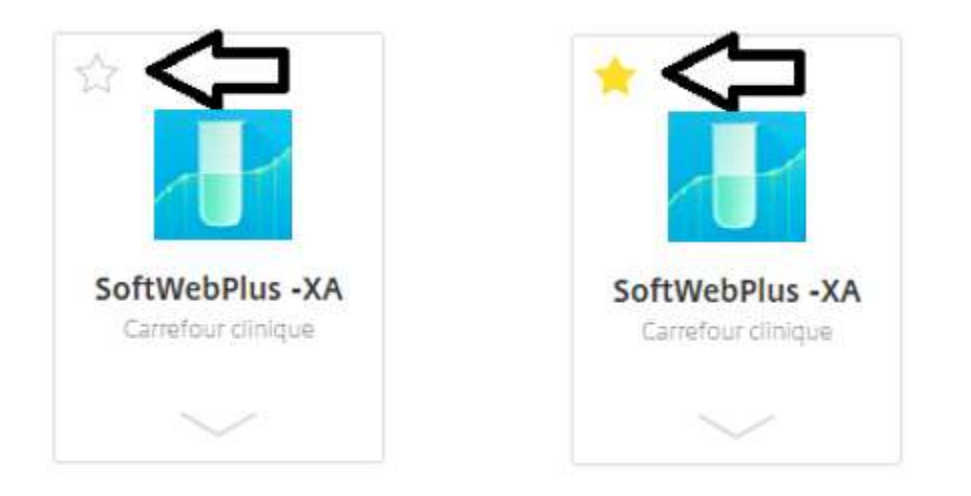

Lorsque l'application est dans vos favoris (*étoile jaune cochée*), **l'icône de l'application apparaîtra maintenant sur le bureau de votre station**. Dans ce cas, lorsque vous désirerez accéder de nouveau à l'application, **vous ne serez plus obligé de passer par le portail Citrix**, vous n'aurez qu'à cliquer sur le raccourci du bureau.

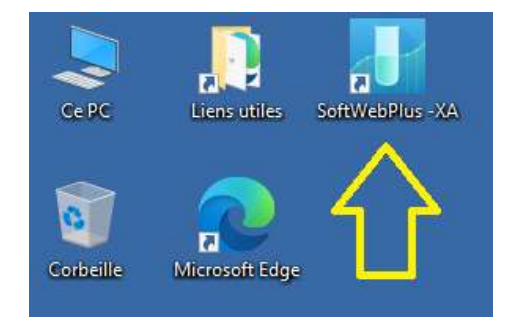